## CG-CTF——WP(WEB[三])

# 原创

<u> 窝窝头\_233</u> ● 于 2020-01-11 08:54:15 发布 ● 143 ☆ 收藏

分类专栏: <u>CTFwriteup</u>

版权声明:本文为博主原创文章,遵循<u>CC 4.0 BY-SA</u>版权协议,转载请附上原文出处链接和本声明。 本文链接:<u>https://blog.csdn.net/hahaha233330/article/details/103437089</u>

版权

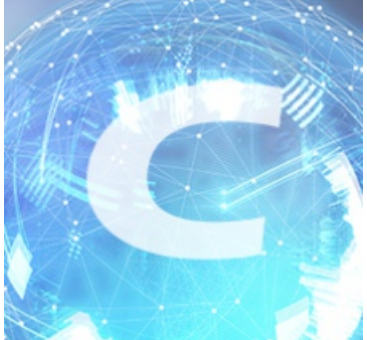

CTFwriteup 专栏收录该内容

20 篇文章 1 订阅 订阅专栏

### CG-CTF——WEB (三)

工具:

①Winhex:图片隐写工具,这个很好用。
②在线工具HtmlEncode/BASE64转换:注意源代码里奇怪的字符串,可以尝试解码(分清类型)。
③BurpSuite:抓包工具,这个很好用。
④Wireshark:抓包工具。使用说明
⑤HackBar:浏览器插件,构造POST传参。

#### **WEB**

• 23、上传绕过 题目地址

打开题目有点一脸懵逼。

#### 文件上传

Filename: 浏览... 未选择文件。 Submit

https://blog.csdn.net/hahaha233330

```
1 <html><head><meta charset="utf-8" /></head>
2
3 <body>
4 <br>>4 <br>>5 文件上传<br>>5 文件上传<br>>6 <form action="upload.php" method="post"
7 enctype="multipart/form-data">
8 <label for="file">Filename:</label>
9 <input type="hidden" name="dir" value="/uploads/" />
10 <input type="file" name="file" id="file" />
11 <br />
12 <input type="submit" name="submit" value="Submit" />
13 </form>
14
15 </body>
16 </html>
```

https://blog.csdn.net/hahaha233330

发现还有个嵌套网页, 点进

去看看。

```
1 <html><head><meta charset="utf-8" /></head><body>
2 Array
3 (
4 )
5 不被允许的文件类型,仅支持上传jpg,gif,png后缀的文件
```

那就上传一张图片,却再次提醒应该上传 PHP 后缀的文件。

| $(\leftarrow)$ > C' $\textcircled{a}$                                                                                                    | i teamxlc.sinaapp.com/web5/21232f297a57a5a743894a0e4a801fc3/upload.php | … ⊠ ☆ | III\ 🖸 🛛 🛱 📴 🗏 |  |  |
|----------------------------------------------------------------------------------------------------|------------------------------------------------------------------------|-------|----------------|--|--|
| Array ( [0] => .jpg [1] => jpg ) Upload: Welcomejpg<br>Type: image/jpeg<br>Size: 144.408203125 Kb<br>Stored in: ./uploads/8a9e5f6a7a789acb.phparray(4) { ["dirname"]=> string(9) "./uploads" ["basename"]=> string(12) "Welcomejpg" ["extension"]=> string(3) "jpg"<br>["filename"]=> string(8) "Welcome_" }<br>必须上传成后缀名为php的文件才行啊! |                                                                        |       |                |  |  |
|                                                                                                    |                                                                        |       |                |  |  |
| 既然题目叫"上传绕过",                                                                                                    | 肯定是要通过工具绕过文件类型的判定再上传。                                                  |       |                |  |  |
| 0 0 0                                                                                                    |                                                                        |       |                |  |  |

• 24、SQL注入1

听说你也会注入? 题目地址 打开题目出现了一个登陆界面,已经给了密码,直接提交查询看看,被提示'You are not admin!',看来必须是 admin 用户才能登陆。

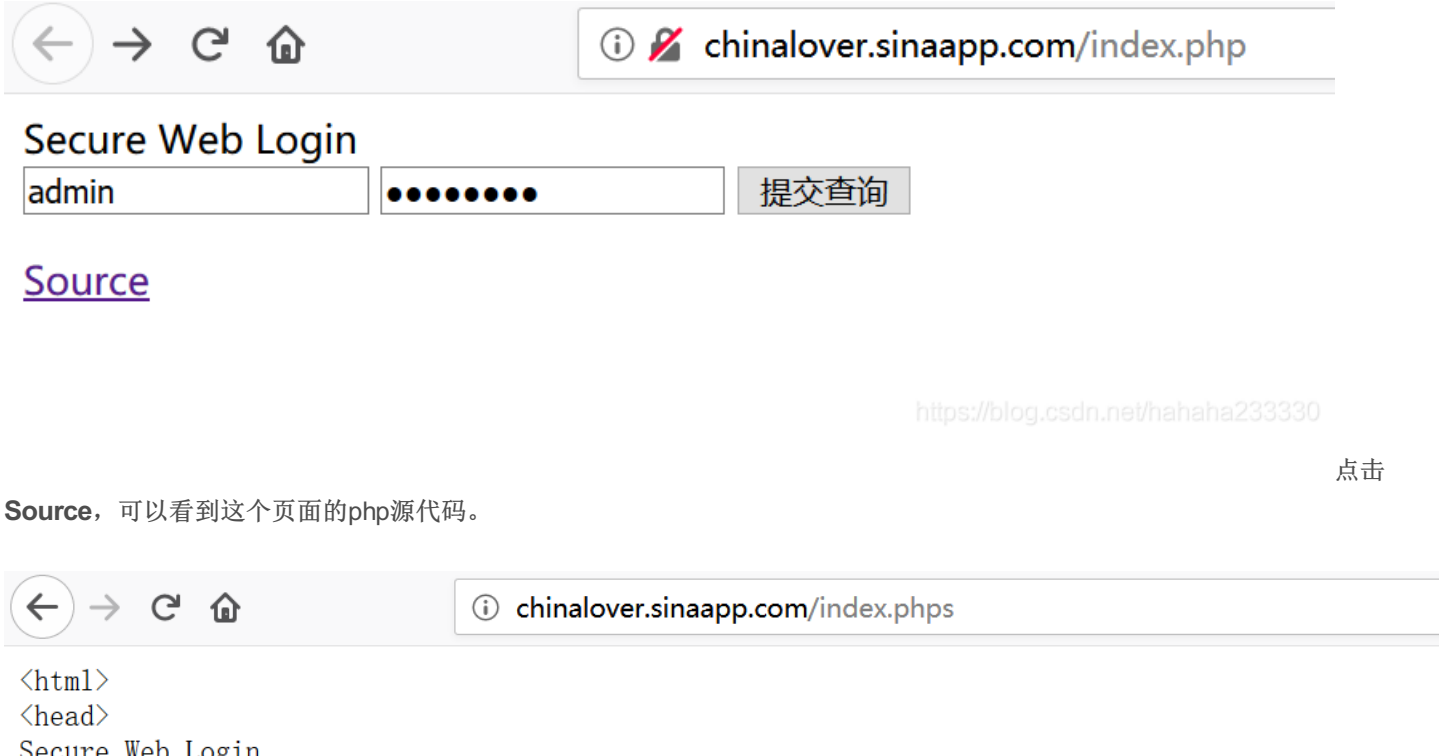

```
Secure Web Login
</head>
<body>
<?php
if($_POST[user] && $_POST[pass]) {
   mysql_connect(SAE_MYSQL_HOST_M . ':' . SAE_MYSQL_PORT, SAE_MYSQL_USER, SAE_MYSQL_PASS);
 mysql select db(SAE MYSQL DB);
  $user = trim($_POST[user]);
  $pass = md5(trim($_POST[pass]));
  $sql="select user from ctf where (user='".$user."') and (pw='".$pass."')";
   echo '</br>'.$sql;
  $query = mysql_fetch_array(mysql_query($sql));
  if($query[user]=="admin") {
     if($query[user] != "admin") {
   echo("You are not admin!");
}
echo $query[user];
?
<form method=post action=index.php>
<input type=text name=user value="Username">
<input type=password name=pass value="Password">
<input type=submit>
</form>
</body>
<a href="index.phps">Source</a>
</html>
```

分析代码:当用户名(username)是 admin 的时候才会登陆成功,并回写flag。

 • 25、pass check 题目地址

分析代码:本题通过 POST 方式传入变量 pass 的值,判断 pass 和 pass1 是否相等,在 pass = pass1 时输出flag。

### pass check

```
Web 30pt

$pass=@$_POST['pass'];
$pass1=*********;//被隐藏起来的密码
if(isset($pass))
{
  if(@!strcmp($pass,$pass1)){
  echo "flag:nctf{*}";
  }else{
  echo "the pass is wrong!";
  }
  }else{
  echo "please input pass!";
  }
}
```

#### 相关知识:

- **strcmp(string1, string2)**函数比较两个字符串:
- 1、若返回0则string1=string2,
- 2、返回<0则string1<string2,
- 3、返回>0则string1>string2。

在插件HackBar中构造传参: pass[]=1 , 点击 Execute 提交数据即可得到flag。

| ← → C <sup>i</sup>                            | C for chinalover.sinaapp.com/web21/                         |  |  |  |
|-----------------------------------------------|-------------------------------------------------------------|--|--|--|
| flag:nctf                                     |                                                             |  |  |  |
| 器計画の                                          | ☑ 控制台 □ 调试器 {} 样式编辑器 ⑦ 性能 ① 内存 1↓ 网络 吕 存储 1 无障碍环境 ● HackBar |  |  |  |
| Encryption -                                  | Encoding - SQL - XSS - Other -                              |  |  |  |
| Load URL http://chinalover.sinaapp.com/web21/ |                                                             |  |  |  |
| • Execute                                     | vute<br>✓ Post data                                         |  |  |  |
|                                               | pass[]=1                                                    |  |  |  |

https://blog.csdn.net/hahaha23333(

• 26、起名字真难

题目地址

```
相关知识:
ord(string):求string的 ASCII 值。
```

分析代码:要求利用 **GET** 传参传入一个变量 key ,其中不能含有数字,又要与 '54975581388' 相同。联想 ord函数 的作用。 key应该是这串数字的ascii码。

源码(php)

|      | r               | eturn \$num   | ber == <b>'</b> 549   | 75581388';       |              |               |          |
|------|-----------------|---------------|-----------------------|------------------|--------------|---------------|----------|
| }    |                 |               |                       |                  |              |               |          |
| \$   | \$flag='*****'; |               |                       |                  |              |               |          |
| i    | f(noother_      | says_corre    | ct (\$_GET <b>'</b> k | ey']))           |              |               |          |
|      | echo \$fl       | .ag;          |                       |                  |              |               |          |
| e    | lse             |               |                       |                  |              |               |          |
|      | echo 'ac        | cess denie    | d';                   |                  |              |               |          |
| ?    | >               |               |                       |                  |              |               |          |
|      |                 |               |                       |                  |              |               |          |
|      |                 |               |                       |                  |              |               |          |
| 经过追  | 性制转换,得到         | 54975581388 自 | 约16进制ascii码:          | ccccccc 。        |              |               |          |
|      |                 |               |                       |                  |              |               |          |
|      |                 |               |                       |                  |              |               |          |
|      | ○ 2进制           | ○ 4进制         | () 8进制                | ● 10进制           | ○ 16进制       | ○ 32进制        | 10进制 ~   |
|      |                 |               |                       |                  |              |               |          |
| 转    | 换数字 5497        | 5581388       |                       |                  |              |               |          |
|      |                 |               |                       |                  |              |               |          |
|      |                 |               |                       |                  |              |               |          |
|      | ○ 2进制           | ○ 4进制         | ○ 8进制                 | ○ 10进制           | ● 16进制       | ○ 32进制        | 16进制 ~   |
| _    |                 |               |                       |                  |              |               |          |
| 转    | 换结果 cccc        | 22222         |                       |                  |              |               |          |
|      |                 |               |                       |                  |              |               |          |
|      |                 |               |                       |                  |              |               |          |
| 左₩+  | h栏构造CET/4       | 参 kov-0xccccc | ecc 得到floo            |                  |              |               |          |
| 노사망가 |                 | S KEY=0XCCCCC |                       |                  |              |               |          |
|      |                 |               | (i) china             | lover eineene    | om/woh12/in  | lov php2kov=0 | Vacances |
| C    |                 | L.            | U china               | liover.sinaapp.c | om/web12/lho | lex.php:key=0 |          |
| The  | e flag is:nctf  |               |                       |                  |              |               |          |
|      | 5               |               |                       |                  |              |               |          |

\*注意: 16进制最前需要加上'0x'。0x的目的是为了表示后面的数是十六进制,在编程里面一般都要加入,用来区别十进制数。

27、密码重置
 重置管理员账号: admin 的密码
 你在点击忘记密码之后 你的邮箱收到了一封重置密码的邮件
 题目地址

打开题目后,没有任何提示。先随便输入一串密码和验证码1234,点击重置会被提示error。

| $\left( \leftarrow  ightarrow$ C $($                       | (i)                                     |
|------------------------------------------------------------|-----------------------------------------|
| error                                                      |                                         |
| 你的账号: ctfuser<br>新密码:<br>验证码: 1234<br>重置                   | ]<br>https://blog.csdn.net/hahaha233330 |
| 尝试抓包也得不到有用的信息。<br>再分析分析,看看url,总觉得 <mark>Y3RmdXN1c</mark> g | ; 很奇怪, 去解码一下。                           |
| nctf. <b>nuptzj.cn</b> /web13/index.p                      | hp?user1= <mark>Y3RmdXNlcg</mark> ==    |

发现, 'Y3RmdXNlcg' 经过BASE64解码后就是 'ctfuser'。

| 加密/解密   | 散列/哈希 | BASE64 | 图片/BASE64转换 |                                                 |            |  |
|---------|-------|--------|-------------|-------------------------------------------------|------------|--|
| 明文:     |       |        |             |                                                 | BASE64:    |  |
| ctfuser |       |        |             | BASE64编码 >                                      | Y3RmdXNlcg |  |
|         |       |        |             | <base64解码< td=""><td></td><td></td></base64解码<> |            |  |
|         |       |        |             |                                                 |            |  |

联想题目的提示——重置管理员账号: admin 的密码。

账号为ctfuser无法修改,题目的url是 'ctfuser' 的BASE64编码。

不妨大胆猜测:可以通过burpsuite抓包修改账号为 admin ,记得同时也要修改 user1 为 'admin' 相对应的BASE64码 YWRtaw4 。点击 go 即可到flag。

| Go Cancel <   v >   v                                                         | Target: http://nctf.nuptzj.cn 💹                                     |  |  |
|-------------------------------------------------------------------------------|---------------------------------------------------------------------|--|--|
| Request                                                                       | Response                                                            |  |  |
| Raw Params Headers Hex                                                        | Raw Headers Hex                                                     |  |  |
| POST /web13/index.php?user1=YWRtaW4=== HTTP/1.1                               | A HTTP/1.1 200 OK                                                   |  |  |
| Host: nctf.nuptzj.cn                                                          | Server: nginx                                                       |  |  |
| User-Agent: Mozilla/5.0 (Windows NT 10.0; Win64; x64; rv:68.0) Gecko/20100101 | Date: Sat, 07 Dec 2019 10:43:07 GMT                                 |  |  |
| Firefox/68.0                                                                  | Content-Type: text/html                                             |  |  |
| Accept: text/html,application/xhtml+xml,application/xml;q=0.9,*/*;q=0.8       | Connection: close                                                   |  |  |
| Accept-Language: zh-CN,zh;q=0.8,zh-TW;q=0.7,zh-HK;q=0.5,en-US;q=0.3,en;q=0.2  | Via: 100142                                                         |  |  |
| Accept-Encoding: gzip, deflate                                                | Content-Length: 503                                                 |  |  |
| Referer: http://nctf.nuptzj.cn/web13/index.php?user1=Y3RmdXNIcg==             |                                                                     |  |  |
| Content-Type: application/x-www-form-urlencoded                               | flag is:nctfl                                                       |  |  |
| Content-Length: 34                                                            | <meta content="text/html;charset=utf-8" http-equiv="content-type"/> |  |  |
| Connection: close                                                             | <head><title>密码找回</title></head>                                    |  |  |
| Upgrade-Insecure-Requests: 1                                                  | <form action="" method="post"></form>                               |  |  |
|                                                                               | 你的账号: <input <="" name="user" td="" type="text" value="ctfuser"/>   |  |  |
| user <mark>≑admin&amp;newpass=1234&amp;vcode=1234</mark>                      | readonly="readonly">                                                |  |  |
|                                                                               | 新密码: <input name="newpass" type="password"/>                        |  |  |
|                                                                               | 验证码: 1234 <input <="" name="vcode" size="4" td="" type="text"/>     |  |  |

maxlength="4"></br>

</form> </html>

<input type="submit" value="重置">